# 在FindIT網路探測上管理平台設定

## 目標

Cisco FindIT Network Management提供的工具可幫助您使用Web瀏覽器輕鬆監控、管理和配置Cisco 100至500系列網路裝置,例如交換機、路由器和無線接入點(WAP)。它還通知您有關裝置和思科支援通知,例如新韌體的可用性、裝置狀態、網路設定更新,以及任何不再享受保修或不受支援合約覆蓋的已連線裝置。

FindIT Network Management是一個分散式應用程式,由兩個獨立的元件或介面組成:一個或 多個稱為FindIT網路探測的探測和一個稱為FindIT網路管理器的管理器。

平台設定包含Probe正常工作所需的基本系統設定。某些設定包括管理GUI的IP地址、主機名和時間設定。這些設定通常是在安裝Cisco FindIT Manager和Probe時配置的。如果管理員決定在安裝後更改任何設定,而不是通過命令列介面(CLI),則可以通過管理GUI。

本文檔旨在向您展示如何通過管理GUI配置和管理平台設定。

## 配置平台設定

步驟1.登入到FindIT Network Probe, 然後選擇Administration > Platform Settings。

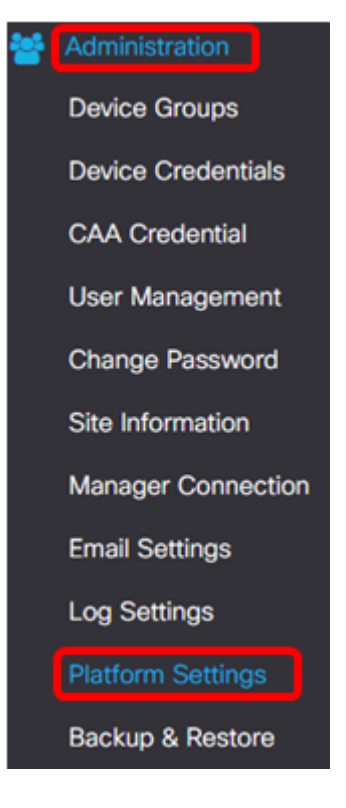

步驟2.在*主機名*欄位中,輸入探測的主機名。該欄位可能已填充了在FindIT Probe安裝過程中 建立的名稱。此主機名是Bonjour用來標識網路上FindIT Probe例項的標識。

**附註:**在本示例中,FindITProbe用作主機名。

| System settings:       |                                         |
|------------------------|-----------------------------------------|
| Hostname :             | FindITProbe                             |
| IP Settings:           |                                         |
| Connection Type :      | • DHCP • Static IP                      |
| IPv4 Address :         |                                         |
| IPv4 Netmask :         |                                         |
|                        |                                         |
|                        |                                         |
| Static DNS 2 :         |                                         |
| IPv6 Address :         |                                         |
| IPv6 Prefix Length : 💡 |                                         |
|                        |                                         |
| Time Settings:         |                                         |
| Source :               | Network Time Protocol     O Local Clock |
| NTP Server 1 :         | 0.ciscosb.pool.ntp.org                  |
| NTP Server 2:          | 1.ciscosb.pool.ntp.org                  |
|                        | Save                                    |

#### IP設定

步驟3.對於IP設定,選擇單選按鈕確定FindIT探測如何獲取IP地址的方法。選項包括:

• DHCP — 動態主機配置協定(DHCP)伺服器自動為管理GUI分配IP地址。這是預設設定。如果選 擇此選項,請跳至<u>步驟12</u>。

•靜態IP — 為管理GUI手動分配IP地址。

附註:在本例中,選擇了靜態IP。

| <br>_ |       |      |
|-------|-------|------|
| C.    | <br>- | 1.00 |
| 30    | I DC  | 156. |
| <br>  | <br>  | 1    |

| Connection Type :      | O DHCP   Static IP |
|------------------------|--------------------|
| IPv4 Address :         |                    |
| IPv4 Netmask :         |                    |
| IPv4 Default Gateway : |                    |
| Static DNS 1:          |                    |
| Static DNS 2 :         |                    |
| IPv6 Address :         |                    |
| IPv6 Prefix Length : 💡 |                    |
| IPv6 Default Gateway : |                    |

步驟4.在IPv4 Address欄位中,按照IPv4格式將本地IP地址分配給探測管理GUI。

附註:本示例使用192.168.1.108。

| IP Settings:           |                     |
|------------------------|---------------------|
| Connection Type :      | O DHCP () Static IP |
| IPv4 Address :         | 192.168.1.108       |
| IPv4 Netmask :         |                     |
| IPv4 Default Gateway : |                     |
| Static DNS 1:          |                     |
| Static DNS 2 :         |                     |
| IPv6 Address :         |                     |
| IPv6 Prefix Length : 💡 |                     |
| IPv6 Default Gateway : |                     |

步驟5.在IPv4 Netmask欄位中輸入子網掩碼地址。

**附註:**在本示例中,使用了255.255.255.240。

| Connection Type :      | O DHCP () Static IP |
|------------------------|---------------------|
| IPv4 Address :         | 192.168.1.108       |
| IPv4 Netmask :         | 255.255.255.240     |
| IPv4 Default Gateway : |                     |
| Static DNS 1:          |                     |
| Static DNS 2 :         |                     |
| IPv6 Address :         |                     |
| IPv6 Prefix Length : 😗 |                     |
| IPv6 Default Gateway : |                     |

步驟6.在IPv4預設網關中,輸入路由器的IPv4預設網關。

**附註:**在本示例中,使用了192.168.1.1。

| IP Settings:           |                       |   |
|------------------------|-----------------------|---|
| Connection Type :      | O DHCP      Static IP |   |
| IPv4 Address :         | 192.168.1.108         | ~ |
| IPv4 Netmask :         | 255.255.255.240       | ~ |
| IPv4 Default Gateway : | 192.168.1.1           | ~ |
| Static DNS 1:          |                       |   |
| Static DNS 2 :         |                       |   |
| IPv6 Address :         |                       |   |
| IPv6 Prefix Length : 💡 |                       |   |
| IPv6 Default Gateway : |                       |   |

步驟7.在*靜態DNS 1*欄位中,輸入DNS位址。

**附註:**在本例中。使用124.6.177.113。

| Connection Type :      | O DHCP   Static IP |
|------------------------|--------------------|
| IPv4 Address :         | 192.168.1.108      |
| IPv4 Netmask :         | 255.255.255.240    |
| IPv4 Default Gateway : | 192.168.1.1        |
| Static DNS 1:          | 124.6.177.113      |
| Static DNS 2 :         |                    |
| IPv6 Address :         |                    |
| IPv6 Prefix Length : 💡 |                    |
| IPv6 Default Gateway : |                    |

步驟8.(可選)在*Static DNS 2*(靜態DNS 2)欄位中輸入*輔助DNS伺服器*地址。

附註:本示例使用124.6.177.112。

| IP Settings:           |                     |   |
|------------------------|---------------------|---|
| Connection Type :      | O DHCP () Static IP |   |
| IPv4 Address :         | 192.168.1.108       | ~ |
| IPv4 Netmask :         | 255.255.255.240     | ~ |
| IPv4 Default Gateway : | 192.168.1.1         | ~ |
| Static DNS 1:          | 124.6.177.113       | ~ |
| Static DNS 2 :         | 124.6.177.112       | ~ |
| IPv6 Address :         |                     |   |
| IPv6 Prefix Length : 💡 |                     |   |
| IPv6 Default Gateway : |                     |   |

步驟9.(可選)在*IPv6 Address*(IPv6地址)*欄位中分配IPv*6地址。 **附註:**在本示例中,使用了2001::0000:0000:0000:9652。

| Connection Type :      | O DHCP      Static IP               |   |
|------------------------|-------------------------------------|---|
| IPv4 Address :         | 192.168.1.108                       | ✓ |
| IPv4 Netmask :         | 255.255.255.240                     | ✓ |
| IPv4 Default Gateway : | 192.168.1.1                         | ~ |
| Static DNS 1:          | 124.6.177.113                       | ~ |
| Static DNS 2 :         | 124.6.177.112                       | ✓ |
| IPv6 Address :         | 2001::0000:0000:0000:0000:0000:9652 | ~ |
| IPv6 Prefix Length : 😚 |                                     | ✓ |
| IPv6 Default Gateway : |                                     |   |

步驟10。(可選)在*IPv6 Prefix Length*欄位中,根據您的IP編址方案輸入IPv6字首長度。 **附註:**在此示例中,使用45。

| IP Settings:           |                                |   |
|------------------------|--------------------------------|---|
| Connection Type :      | O DHCP () Static IP            |   |
| IPv4 Address :         | 192.168.1.108                  | ~ |
| IPv4 Netmask :         | 255.255.255.240                | ~ |
| IPv4 Default Gateway : | 192.168.1.1                    | ~ |
| Static DNS 1:          | 124.6.177.113                  | ~ |
| Static DNS 2 :         | 124.6.177.112                  | ~ |
| IPv6 Address :         | 2001::0000:0000:0000:0000:9652 | ~ |
| IPv6 Prefix Length : 👔 | 45                             | ~ |
| IPv6 Default Gateway : |                                |   |

步驟11。(可選)在*IPv6 Default Gateway*欄位中輸入*IPv6預設網*關。 **附註:**在本示例中,使用了fe80::7d:1c28:3f57:fe9b:e80b。

| Connection Type :      | O DHCP () Static IP            |   |
|------------------------|--------------------------------|---|
| IPv4 Address :         | 192.168.1.108                  | • |
| IPv4 Netmask :         | 255.255.255.240                | • |
| IPv4 Default Gateway : | 192.168.1.1                    | ~ |
| Static DNS 1:          | 124.6.177.113                  | ~ |
| Static DNS 2 :         | 124.6.177.112                  | ✓ |
| IPv6 Address :         | 2001::0000:0000:0000:0000:9652 | ✓ |
| IPv6 Prefix Length: 💡  | 45                             | ~ |
| IPv6 Default Gateway : | fe80::7d:1c28:3f57:fe9b:e80b   | ~ |

#### 時間設定

步驟12.在Source區域中,按一下單選按鈕以設定探測器如何同步其時鐘。選項包括:

- 網路時間協定(Network Time Protocol) 指定要用於探測的首選NTP伺服器。這是預設設定。
- 本地時鐘 如果希望探測與公共NTP伺服器同步,請按一下此項。如果按一下此項,請跳至<u>步</u> <u>驟15</u>。

附註:本示例中使用的是網路時間協定。

| Time Settings: |                                         |
|----------------|-----------------------------------------|
| Source :       | Network Time Protocol     O Local Clock |
| NTP Server 1 : | 0.ciscosb.pool.ntp.org                  |
| NTP Server 2:  | 1.ciscosb.pool.ntp.org                  |
|                | Save                                    |

步驟13.在NTP伺服器1欄位中,輸入要與探測功能同步的主NTP伺服器地址。

附註:在本示例中,使用0.ciscosb.pool.ntp.org。

Time Settings:

| Source :       | Network Time Protocol     O Local Clock |  |
|----------------|-----------------------------------------|--|
| NTP Server 1 : | 0.ciscosb.pool.ntp.org                  |  |
| NTP Server 2:  | 1.ciscosb.pool.ntp.org                  |  |
|                | Save                                    |  |

步驟14.在*NTP Server* 2欄位中輸入輔助*NTP伺服器*地址。如果主NTP伺服器地址無法與探測 同步,則此命令用作備份。

注意:在本示例中,使用1.ciscosb.pool.ntp.org。

| Source :       | Network Time Protocol     Local Clock |
|----------------|---------------------------------------|
| NTP Server 1 : | 0.ciscosb.pool.ntp.org                |
| NTP Server 2:  | 1.ciscosb.pool.ntp.org                |
|                |                                       |

### <u>步驟15</u>.按一下「Save」。

| Time Settings: |                                         |
|----------------|-----------------------------------------|
| Source :       | Network Time Protocol     O Local Clock |
| NTP Server 1 : | 0.ciscosb.pool.ntp.org                  |
| NTP Server 2:  | 1.ciscosb.pool.ntp.org                  |
|                | Save                                    |

您現在應該已經成功配置或管理平台設定。